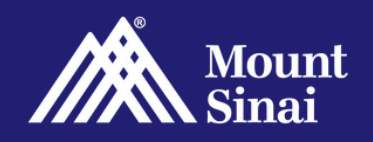

## Language Line Using Haiku/Canto

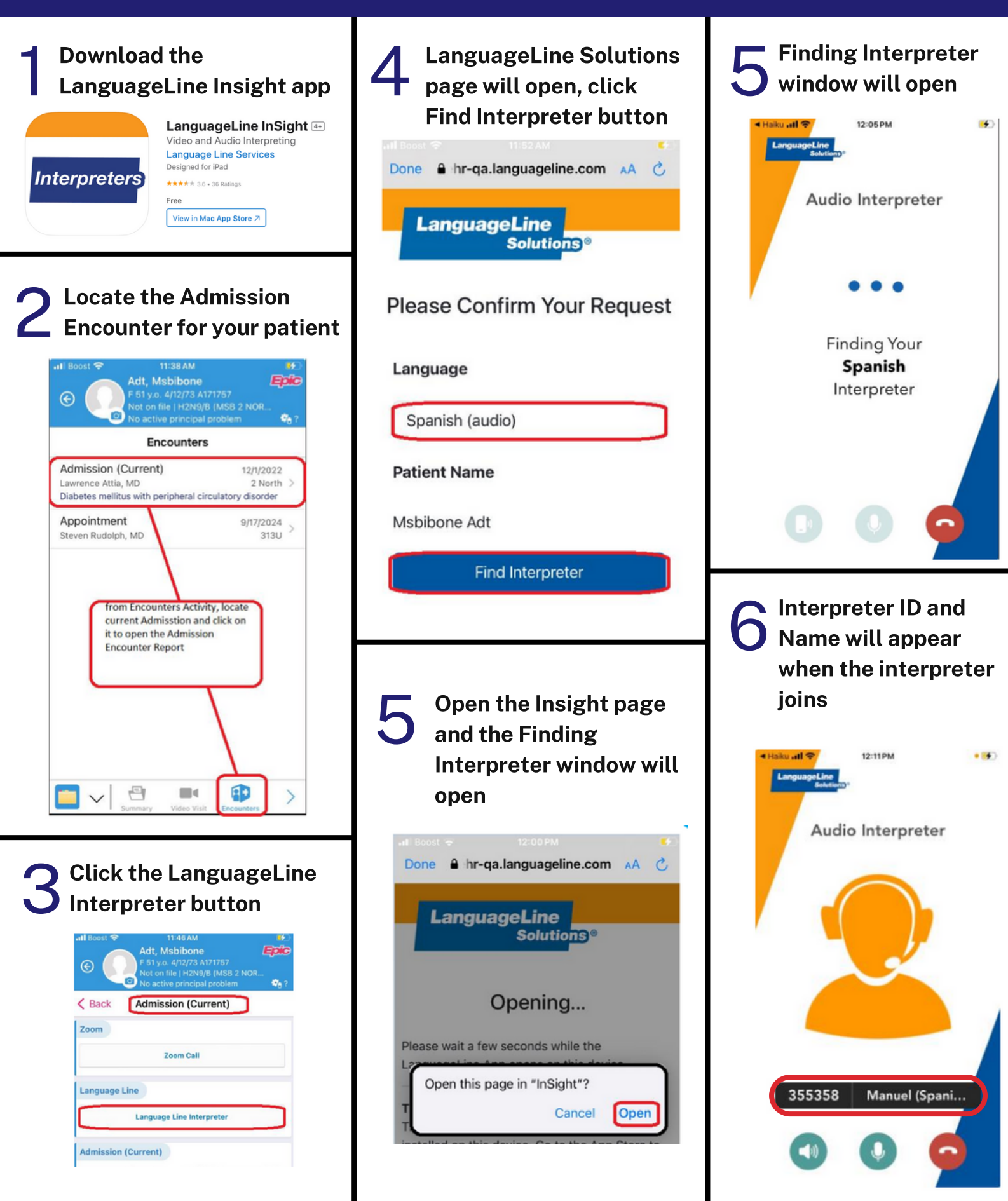